# How to Scan Asana for Secrets

For more details please visit https://www.flawnter.com/documentation

## Scanning Asana for passwords and secrets

To scan Asana, from the menu select "File->Scan Asana". Then enter the information required. You need Personal Access Token to authenticate and scan Asana content and comments. To create API token go to URL <u>https://app.asana.com/0/my-apps</u>. Then select "Create new token" button. Make sure you copy the token and save it somewhere safe where you can later use it to scan with Flawnter.

Example of the API token page where API token was created using name "token":

#### My apps

Build on the Asana platform by creating apps. Apps can be just for your own team, or can be listed in the App Directory for others to use too.

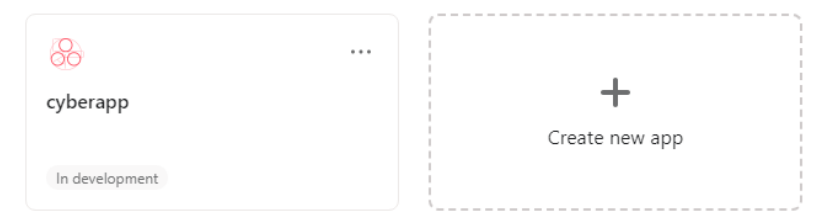

#### Personal access tokens

Personal access tokens allow developers to conveniently authenticate one-off apps and scripts. Learn more

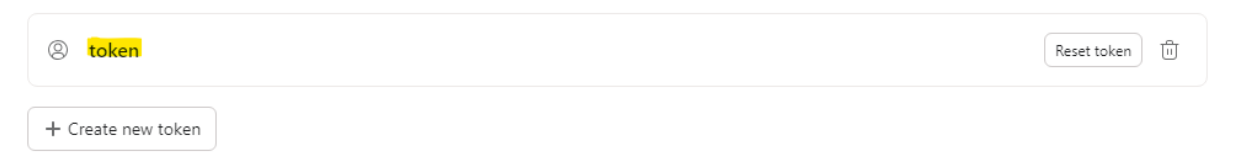

### Asana Scan

| API Version *   | 1.0 ~                                     |
|-----------------|-------------------------------------------|
| Base URL *      | https://app.asana.com                     |
| Project ID *    | your-project-id-number                    |
| Content Limit * | 0                                         |
| Auth Token *    | 2/1207012345670633/1207123451234567:62f20 |
|                 | Scan                                      |

 $\times$ 

API Version: This is the API version to use for the scan.

Base URL: Should be <u>https://app.asana.com</u>.

Project ID: The Asana project id. This is a number.

Page Limit: Approximate number of pages to scan. Set to 0 for no limit.

Auth Token: This is the Personal Access Token to authenticate to Asana.